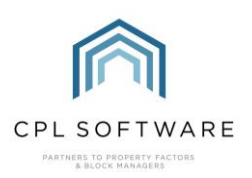

HELPSHEET

## **HELPSHEET – WORKING WITH GREEN FEES**

## **INTRODUCTION AND SET-UP**

As postage costs increase, Green Fees are a more flexible option than Paper Fees which you might want to consider to encourage your clients to go paperless.

You will need to contact us at CPL Support to speak about us setting up your system to make use of Green Fees. Once this set-up has been completed in your system with default green fees set against all appropriate Unit Types, this will have updated all clients in properties of those Unit Types.

We will ask you to make decisions on the charge description to appear on your client invoices, whether you wish VAT to be applied to these fees, which nominal you wish Green Fees to output to and whether you would like to run it for new owners or whether you would like to give them a grace period without the fee until after they have received their first invoice.

## **PROCESSING GREEN FEES**

When you process Green Fees, all clients who do not have an email address entered on their account, which is not ticked both **For Documents** and **For Invoice** will receive a Green Fee charge. If clients have these ticked but also have the **Always Print Invoices** option ticked on the account, they will also receive the charge.

Green Fees are processed much like you would process Management Fees in the **Client Global Actions** menu on the **Process Green Fees** tab. Normally you would process these before you run your client invoices for a specific charge period to allow the Green Fees charge to be able to be picked up by the invoice process.

| 向 Client Global A    | ctions    |             |                     |                  |               |               |              |                 |            |           |              | —         |           | $\times$ |
|----------------------|-----------|-------------|---------------------|------------------|---------------|---------------|--------------|-----------------|------------|-----------|--------------|-----------|-----------|----------|
| 🔚 Save 🛛 🖏 Clo       | se   🗞    | Client Repo | orts 🝷              |                  |               |               |              |                 |            |           |              |           |           |          |
| Diarised Charge Adju | stments   | Direct Debi | its/Standing Orders | Disable Exited C | lient Emails  | GDPR Dele     | te Expired C | Client Details  | Generate   | Estimated | d Charges    | Invoice   | e Dates I | Jpdate   |
| Advanced Charges     | Allocatio | n Transfer  | Amended Account     | Auto Allocation  | s Client Cł   | heques And E  | ACS Export   | t Client Pay    | ment Alloc | ations C  | Credit Contr | ol Status | Batch l   | Jpdate   |
| Late Payment Fees    | Manage    | ment Fees   | Outstanding Balanc  | e DD Payments    | Paperless [   | Discount Adju | stment Po    | ortfolio Export | Process    | Continger | ncies Pro    | cess Flo  | at Repa   | yments   |
| Process Green Fees   | Proc      | ess Owners  | Charges for Actual  | Process Owne     | rs Charges fo | or Budgeted   | Reverse      | Batches         | Sales      | Send Intr | oductory L   | etters    | Update    | e EAE    |

Green Fees can be processed for different charge date periods. There are also filters for **Office** and **Unit Type** which would allow you to process them in smaller batches if you wished.

| harge Date Code                   | None No Code    | $\sim$ | Unit TypeSELECT | $\sim$ |
|-----------------------------------|-----------------|--------|-----------------|--------|
| Process Fees<br>For Period Ending | 01 October 2022 | $\sim$ | OfficeSELECT    | ~      |

To get started, select a **Charge Date Code** to process and then select the correct **Process Fees For Period Ending** for the charge date period you have selected.

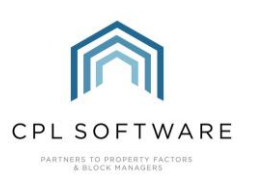

|       |      |      |   |    |    | <b>—</b> | т |
|-------|------|------|---|----|----|----------|---|
| - 141 | H I. | - 14 |   | н. |    | -        |   |
|       |      |      | U |    | L. |          |   |
|       |      |      |   |    |    |          |   |

|                                   | 2                                  | Theodolo official official georee | budgeted he | verse balcries | Jales | Send introductory Letters | Opdate EAE |
|-----------------------------------|------------------------------------|-----------------------------------|-------------|----------------|-------|---------------------------|------------|
| Charge Date Code                  | R Quarterly Based On Calendar Year | ~                                 | Unit Type   | SELECT         |       |                           | ~          |
| Process Fees<br>For Period Ending | October 2022                       | ~                                 | Office      | -SELECT-       |       |                           | ~          |
| Developments All                  | Rang                               | e ()                              |             |                |       |                           |            |

Select to process for **All** developments, or choose the **Range** radio button and select a single development or consecutive range of developments.

|                                   |                     |   |                | 022201                | · · · |
|-----------------------------------|---------------------|---|----------------|-----------------------|-------|
| Process Fees<br>For Period Ending | October 2022        | ~ | Office         | SELECT                | ~     |
| Developments All                  | ⊖ Range ●           |   |                |                       |       |
| From Development 000              | 08 Balmedie Heights | ~ | To Development | 0008 Balmedie Heights | ~     |

Once you have made the relevant selections for your purpose, click on the **Refresh Prelist** button at the bottom-right corner of the window to view what you are about to process.

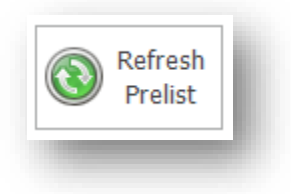

The screen will refresh to display the list of clients in the grid who are about to receive the charge when this is processed. You can export this list if you need to save it outside of CPL by right-clicking in the grid and choosing **Export**.

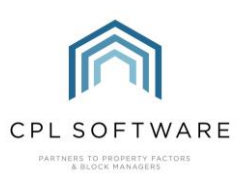

|                                                                                       | ise   💕 Clien                                                  | t Reports +                                                                                         |                                                                            |                                                      |                                   |                                         |                                                      |                                                                                                |                                |                            |
|---------------------------------------------------------------------------------------|----------------------------------------------------------------|----------------------------------------------------------------------------------------------------|----------------------------------------------------------------------------|------------------------------------------------------|-----------------------------------|-----------------------------------------|------------------------------------------------------|------------------------------------------------------------------------------------------------|--------------------------------|----------------------------|
| Diarised Charge Adju                                                                  | ustments Direc                                                 | ct Debits/Standing Or                                                                               | ders Disable Exited C                                                      | lient Emails                                         | GDPR Delete Ex                    | pired Client                            | Details Gen                                          | nerate Estimated Cha                                                                           | arges Invoic                   | e Dates Updat              |
| Advanced Charges                                                                      | Allocation Tra                                                 | insfer Amended Ac                                                                                   | count Auto Allocation                                                      | s Client Ch                                          | eques And BACS                    | Export Cli                              | ent Payment                                          | Allocations Credit                                                                             | t Control Statu                | s Batch Updat              |
| ate Payment Fees<br>Process Green Fee                                                 | Management<br>s Process O                                      | Fees Outstanding &<br>wners Charges for Ad                                                          | Balance DD Payments<br>tual Process Owner                                  | Paperless D<br>rs Charges for                        | iscount Adjustme<br>r Budgeted Ri | nt Portfolio<br>everse Batc             | Export Pro<br>hes Sale:                              | s Send Introduc                                                                                | s Process Flo<br>ctory Letters | oat Repaymen<br>Update EAE |
| Charge Date Code                                                                      | QTR Quarter                                                    | rly Based On Calenda                                                                                | r Year                                                                     | ~                                                    | Unit Type                         | eSELEC                                  | T                                                    |                                                                                                | -                              |                            |
| Process Fees<br>For Period Ending                                                     | 01 October 2                                                   | 022                                                                                                 |                                                                            | ~                                                    | Offic                             | eSELEC                                  | T                                                    |                                                                                                |                                | ~                          |
| Developments                                                                          | AII 🖲                                                          |                                                                                                    | Range 🔿                                                                    |                                                      |                                   |                                         |                                                      |                                                                                                |                                |                            |
| From Development                                                                      | -SELECT-                                                       |                                                                                                    |                                                                            | $\sim$                                               | To Developmen                     | -SELEC                                  | <b>T</b>                                             |                                                                                                |                                | ~                          |
| Development N                                                                         | lient Account<br>lo.                                           | Client Name                                                                                         | Charge<br>Description                                                      | Goods<br>Amount                                      | VAT<br>Percentage                 | VAT<br>Amount                           | Total<br>Amount                                      | Period End<br>Date                                                                             |                                |                            |
|                                                                                       | 00010                                                          | Haster Cocordo                                                                                      | Course Free                                                                | 1.50                                                 | 0%                                | 0                                       | 1.50                                                 | 01 (10 (0000                                                                                   |                                |                            |
| 65 00                                                                                 | 1000012                                                        | Hector Secondo                                                                                      | Green ree                                                                  | 1.00                                                 | U /~                              | U                                       | 1.50                                                 | 01/10/2022                                                                                     |                                |                            |
| 65 00<br>65 00                                                                        | 650012<br>1650021                                              | Fiona Grey                                                                                          | Green Fee                                                                  | 1.50                                                 | 0%                                | 0                                       | 1.50                                                 | 01/10/2022                                                                                     |                                |                            |
| 65 00<br>65 00<br>65 00                                                               | 0650021<br>0650031                                             | Fiona Grey<br>Felice Simondo                                                                        | Green Fee<br>Green Fee                                                     | 1.50<br>1.50<br>1.50                                 | 0%<br>0%                          | 0                                       | 1.50<br>1.50<br>1.50                                 | 01/10/2022<br>01/10/2022<br>01/10/2022                                                         |                                |                            |
| 65 00<br>65 00<br>65 00<br>65 00                                                      | 0650021<br>0650031<br>0650041                                  | Fiona Grey<br>Felice Simondo<br>Sara Benson                                                         | Green Fee<br>Green Fee<br>Green Fee                                        | 1.50<br>1.50<br>1.50                                 | 0%<br>0%<br>0%                    | 0                                       | 1.50<br>1.50<br>1.50<br>1.50                         | 01/10/2022<br>01/10/2022<br>01/10/2022<br>01/10/2022                                           |                                |                            |
| 65 00   65 00   65 00   65 00   65 00   65 00   65 00                                 | )650021<br>)650031<br>)650041<br>)650051                       | Fiona Grey<br>Felice Simondo<br>Sara Benson<br>Filllipo Ganna                                       | Green Fee<br>Green Fee<br>Green Fee<br>Green Fee                           | 1.50<br>1.50<br>1.50<br>1.50<br>1.50                 | 0%<br>0%<br>0%<br>0%              | 0                                       | 1.50<br>1.50<br>1.50<br>1.50<br>1.50                 | 01/10/2022<br>01/10/2022<br>01/10/2022<br>01/10/2022<br>01/10/2022                             |                                |                            |
| 65 00   65 00   65 00   65 00   65 00   65 00   65 00   65 00   65 00   65 00         | 1650012<br>1650021<br>1650031<br>1650041<br>1650051<br>1650061 | Fiona Grey<br>Felice Simondo<br>Sara Benson<br>Fillipo Ganna<br>Francesco Moser                     | Green Fee<br>Green Fee<br>Green Fee<br>Green Fee<br>Green Fee              | 1.50<br>1.50<br>1.50<br>1.50<br>1.50<br>1.50         | 0%<br>0%<br>0%<br>0%              | 000000000000000000000000000000000000000 | 1.50<br>1.50<br>1.50<br>1.50<br>1.50<br>1.50         | 01/10/2022<br>01/10/2022<br>01/10/2022<br>01/10/2022<br>01/10/2022<br>01/10/2022               |                                |                            |
| 65 00   65 00   65 00   65 00   65 00   65 00   65 00   65 00   65 00   65 00   65 00 | 0650012<br>0650031<br>0650041<br>0650051<br>0650061<br>0650071 | Fiona Grey<br>Felice Simondo<br>Sara Benson<br>Fillipo Ganna<br>Francesco Moser<br>Mohhammed Albert | Green Fee<br>Green Fee<br>Green Fee<br>Green Fee<br>Green Fee<br>Green Fee | 1.50<br>1.50<br>1.50<br>1.50<br>1.50<br>1.50<br>1.50 | 0%<br>0%<br>0%<br>0%<br>0%        | 000000000000000000000000000000000000000 | 1.50<br>1.50<br>1.50<br>1.50<br>1.50<br>1.50<br>1.50 | 01/10/2022<br>01/10/2022<br>01/10/2022<br>01/10/2022<br>01/10/2022<br>01/10/2022<br>01/10/2022 |                                |                            |

If you are happy with the clients listed in the Prelist, click on the **Process Fees** button in the bottomright of the window to process these out to the relevant client accounts.

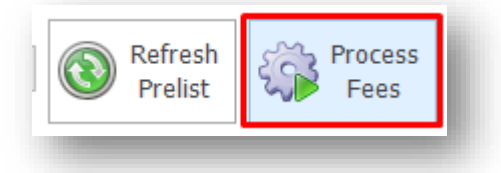

Once the process is completed, you will receive confirmation of this informing you of how many clients have received a charge and the batch number for the process. Clicking on **OK** will dismiss the confirmation.

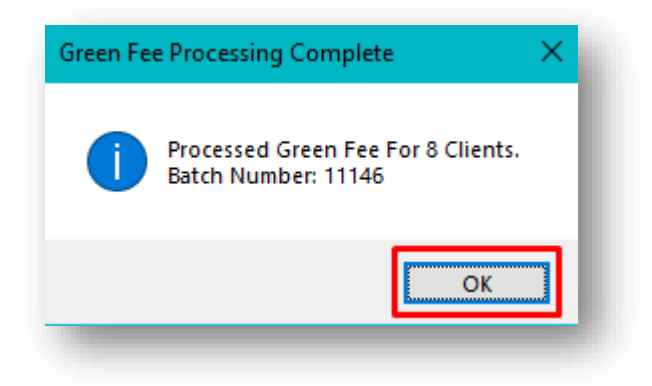

If you check one of the client accounts on the **Charge Transactions** tab, you will note that the Green Fee appears there as a charge waiting to be invoiced.

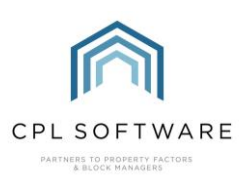

|                | Activity          | Diar                                  | ised Charges          |                | We    | b Portal Tracking |             |             | Invoi        |
|----------------|-------------------|---------------------------------------|-----------------------|----------------|-------|-------------------|-------------|-------------|--------------|
| ount Addre     | esses Activity Tr | ransaction Activity Float Transaction | ns Charge Transaction | Credit Control | Memos | Letters Documents | Allocations | Maps/Direct | tions Estima |
| arge Transacti | on Information    |                                       |                       | ·              |       |                   |             |             |              |
| Trans Date     | Batch/DBN         | Description                           |                       |                |       | PL Account        |             | Amount      | Invoice      |
| )1/10/2022     | 11146/28338650    | Green Fee                             |                       |                |       |                   |             | 1.50        |              |
| 23/08/2022     | 11116/28338649    | Bin Store Door Repair                 |                       |                |       | HandyMan 101      |             | 230.00      |              |
| 3/08/2022      | 11116/28338648    | Ground Floor Hall Stain Removed       |                       |                |       | Carpet Cleaning   | 101         | 350.00      |              |
| )1/04/2022     | 10908/28336239    | Management Fee SJC Test               |                       |                |       |                   |             | 0.33        |              |

## ADJUSTING A GREEN FEE FOR AN INDIVIDUAL CLIENT

Clients who qualify for the fee will have the appropriate fee applied to their account by default based on the Unit Type for their property. You will see that this is listed on the **Properties** tab in the development and on the **Account** tab in the Client Account.

|             | Block -S | ELECT      |                  | $\sim$ |  |                          |        |      |        |              |                |
|-------------|----------|------------|------------------|--------|--|--------------------------|--------|------|--------|--------------|----------------|
| Add 🕞       | Property | Client Nam | e                |        |  | Insured for<br>Apportion | Float  | EAE  | Fee    | Green<br>Fee | Sum<br>Insured |
|             | 001      | 00650012   | Hector Secondo   |        |  |                          | 180.00 | 0.00 | 100.00 | 1.50         | 0.0            |
| Amend       | 002      | 00650021   | Fiona Grey       |        |  |                          | 180.00 | 0.00 | 100.00 | 1.50         | 0.0            |
| 2           | 003      | 00650031   | Felice Simondo   |        |  |                          | 180.00 | 0.00 | 100.00 | 1.50         | 0.0            |
|             | 004      | 00650041   | Sara Benson      |        |  |                          | 180.00 | 0.00 | 100.00 | 1.50         | 0.0            |
| Wizard      | 005      | 00650051   | Fillipo Ganna    |        |  |                          | 180.00 | 0.00 | 100.00 | 1.50         | 0.0            |
| () Williams | 006      | 00650061   | Francesco Moser  |        |  |                          | 180.00 | 0.00 | 100.00 | 1.50         | 0.0            |
|             | 007      | 00650071   | Mohhammed Albert |        |  |                          | 180.00 | 0.00 | 100.00 | 1.50         | 0.0            |
| Batch       | 008      | 00650081   | Francois Hannilo |        |  |                          | 180.00 | 0.00 | 100.00 | 1.50         | 0.0            |

|             | Act            | ivity     |        |          |          |         | Dia       |
|-------------|----------------|-----------|--------|----------|----------|---------|-----------|
| Account     | Addresses      | Activity  | Trans  | action / | Activity | Float T | ransactio |
| Client Acco | ount Informati | ion       |        |          |          |         |           |
| Accou       | nt Number      | 00650012  | 2      |          |          |         |           |
| C           | lient Name     | Hector Se | econdo |          |          |         |           |
| Collo       | quial Name     | Mr Secon  | ndo    |          |          |         |           |
| Clier       | nt Category    | None      |        |          |          |         | $\sim$    |
| Acc         | count Type     | Client    |        |          |          |         | $\sim$    |
| Pay         | ment Type      | Normal    |        |          |          |         | $\sim$    |
| Green Fee   | e (Ex. VAT)    | 1         | .50 🌲  |          |          |         |           |
| Telepho     | ne Number      | F         | 0      |          |          |         |           |
|             |                |           |        |          |          |         |           |

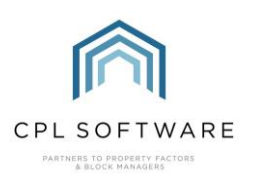

HELPSHEET

You will not find it listed on the Property itself.

Although the Unit Type default Green Fee has been applied to an individual client account, there may be a circumstance in which you wish this client to pay a reduced fee or not to pay a fee at all.

To adjust the default fee, access the Client Account and on the **Account** tab, you can edit the amount in the **Green Fee** field. Don't forget to click to **Save** the account if you make any changes.

| Account Type        | Client     | ~ |
|---------------------|------------|---|
| Payment Type        | Normal     | ~ |
| Green Fee (Ex. VAT) | <b>0.0</b> |   |
| Telephone Number    | <b>0</b>   |   |

In the client account above, the fee has been adjusted to be £0.00. Although this client may normally qualify to receive a Green Fee, they won't receive a charge when the green fees are processed. If you had reduced their fee to a lower amount, then they will receive a fee for this reduced amount when you process the Green Fees.

It is worth noting that, when a property sale is processed and a new client is registered to the property, the system will apply the default Green Fee based on the Unit Type to the new client and you will not have to remember to come back and adjust this manually.

Copyright © 2022 CPL Software Ltd

All rights reserved. No part of this publication may be reproduced, distributed, or transmitted in any form or by any means, including photocopying, recording, or other electronic or mechanical methods, without the prior written permission of the publisher, except in the case of brief quotations embodied in critical reviews and certain other non-commercial uses permitted by copyright law.